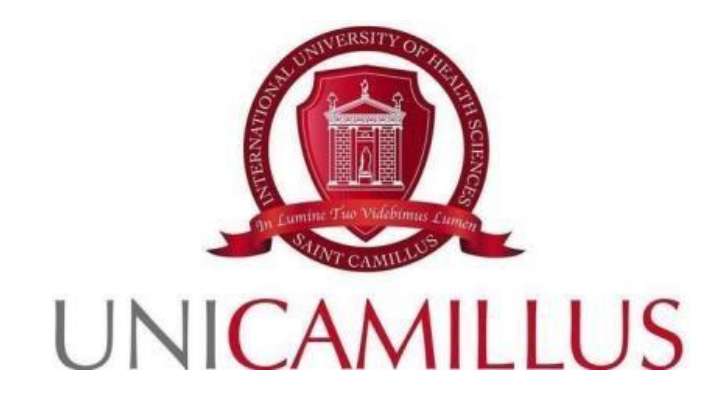

## GUIDA ALLA PRESENTAZIONE DELLA DOMANDA DI ISCRIZIONE AL BANDO DI AMMISSIONE PER I CANDIDATI COMUNITARI AI CORSI DI LAUREA TRIENNALE DELLE PROFESSIONI SANITARIE (in italiano)

- Ostetricia

- Tecniche di Laboratorio Biomedico

A.A. 2025-2026

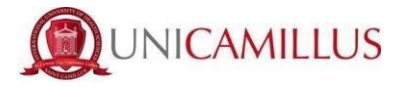

**1.** Per procedere alla presentazione della domanda di iscrizione al Bando di Ammissione, è necessario registrarsi al seguente link della <u>piattaforma GOMP</u>, cliccando sul tasto **REGISTRATI**.

Qualora fossi dotato di SPID o CIE puoi cliccare su <u>"spid" oppure su "CIE".</u> In questi casi vai direttamente al punto 4).

|      |           | MICLAUI                   | be smart:         |
|------|-----------|---------------------------|-------------------|
|      | Unicamill | <b>us</b> / Portale Stude | nti               |
| ➔ Ps | » sped 🖪  | CIE                       |                   |
| 2    | ID        |                           |                   |
| ۶    | Password  |                           |                   |
|      |           | LOGIN +)                  |                   |
|      |           | Dass                      | word dimenticata? |

2. Al click su **REGISTRATI**, si aprirà un form, dove andranno inserite le seguenti informazioni:

- Nome;
- Cognome;
- Data di nascita;
- Stato estero (se cittadino straniero) o Comune di nascita;
- Località del Comune di nascita
- Codice fiscale (se studente straniero è possibile specificare «studente straniero senza codice fiscale» tramite la spunta sull'apposita casella);
- Password scelta dallo studente (andrà confermata due volte);
- Domanda di emergenza (per il recupero delle credenziali);
- Risposta alla domanda di emergenza ;

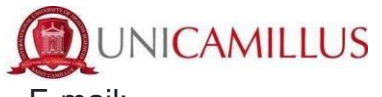

- E-mail;
- Telefono e cellulare;
- Sarà inoltre necessario accettare l'informativa della Privacy dopo averla letta.

| Nuovo account <mark>e</mark> +                                                         |         |  |  |
|----------------------------------------------------------------------------------------|---------|--|--|
|                                                                                        |         |  |  |
| Nome                                                                                   |         |  |  |
|                                                                                        |         |  |  |
| Cognome                                                                                |         |  |  |
| Data di nasota                                                                         |         |  |  |
| gg/mm/aaaa                                                                             |         |  |  |
| Comune o stato estero di nascita                                                       | •       |  |  |
| Località di nascita                                                                    |         |  |  |
| Genere                                                                                 |         |  |  |
| Seleziona genere                                                                       | ~<br>`  |  |  |
| Codice fiscale                                                                         |         |  |  |
| □ studente straniero senza codice fiscale                                              |         |  |  |
|                                                                                        |         |  |  |
|                                                                                        |         |  |  |
| Password                                                                               |         |  |  |
| Conferma password                                                                      |         |  |  |
| Domanda di emergenza                                                                   |         |  |  |
| Risposta di emergenza                                                                  |         |  |  |
|                                                                                        |         |  |  |
| E-Mail                                                                                 |         |  |  |
| Telefono fisso                                                                         |         |  |  |
| Cellulare                                                                              |         |  |  |
|                                                                                        |         |  |  |
| Accettazione informativa privacy: Informativa privacy  C Accetto l'informativa privacy |         |  |  |
| LOGN                                                                                   | PROCEDI |  |  |
|                                                                                        |         |  |  |

**3.** Per terminare la registrazione clicca su **PROCEDI**; si riceverà una conferma dell'avvenuta conclusione della procedura, nella casella e-mail utilizzata per la registrazione.

#### NOTA BENE : utilizza sempre una casella e-mail valida per la registrazione.

UniCamillus University – Saint Camillus International University of Health Sciences – Via di Sant'Alessandro 8 - 00131 Roma www.unicamillus.org info@unicamillus.org PEC: unicamillus@pec.it Tel. +39 06 40 06 40 Codice Fiscale 97962900581 P.Iva. 15031161001

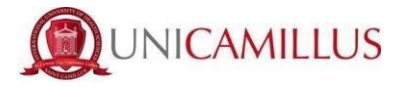

4. Una volta effettuata la registrazione, sarà possibile procedere con il LOGIN;

|                  | bestart.              |
|------------------|-----------------------|
| Unicamillus      | / Portale Studenti    |
| → Psw sped 🖽 CIE | :<br>                 |
| L ID             |                       |
| Password         |                       |
| u                | OGIN <b>→</b> )       |
| e Registrati     | Password dimenticata? |
|                  |                       |
|                  |                       |

5. Raggiungi la Homepage del portale studenti GOMP;

| Home                  |                         |                                    |                         |             |               |
|-----------------------|-------------------------|------------------------------------|-------------------------|-------------|---------------|
| ISABELLA DE ANGELIS - |                         |                                    |                         |             |               |
| 00<br>0 M             |                         | <b>*</b> +                         |                         | ହ           | â             |
| Green Pass            | Dati personali          | Immatricolazioni e Test d'ingresso | Carriere                | Certificati | Dichiarazioni |
|                       | 20                      | Ļ                                  | 8                       |             |               |
| Tasse e contributi    | Impostazioni e Supporto | Avvisi                             | Mobilità internazionale |             |               |

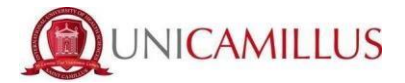

6. Clicca sulla voce IMMATRICOLAZIONI E TEST DI INGRESSO;

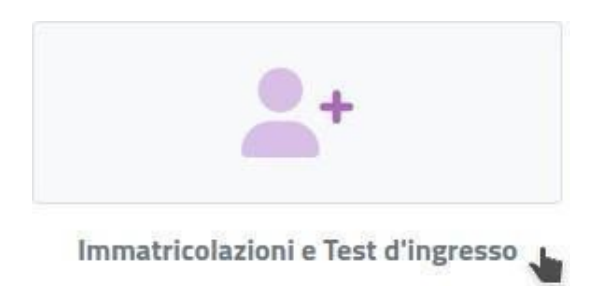

- Verrai reindirizzato ad una nuova pagina, in cui dovrai cliccare sull'icona CORSI DI LAUREA TRIENNALI E CICLO UNICO;

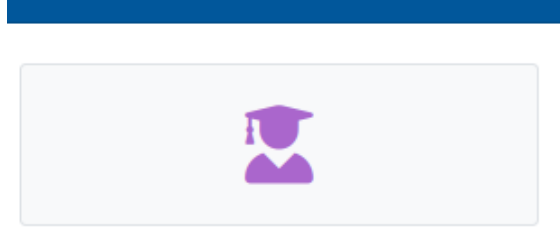

Corsi di laurea triennali e ciclo unico

7. In questa nuova sezione, seleziona con un click la voce **BANDI DI AMMISSIONE A NUMERO PROGRAMMATO**;

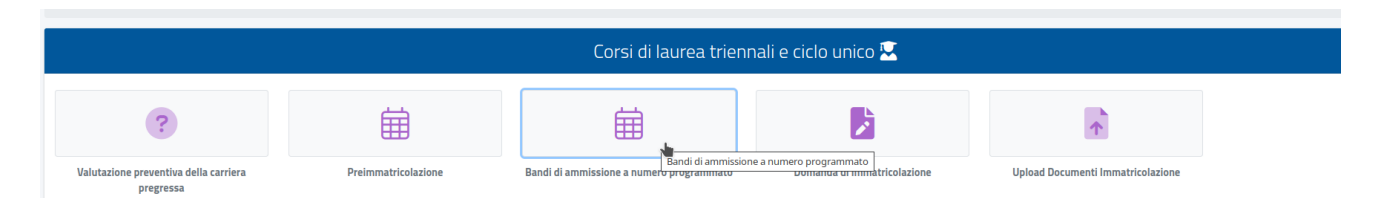

Al click verrai reindirizzato alla pagina in cui sono presenti i diversi bandi a numero programmato, divisi per corsi di laurea.

**8.** Per compilare la domanda di ammissione, clicca l'apposita <u>icona con la matita</u> posta alla destra del *"Bando di concorso ammissione candidati comunitari CDL TRIENNALE PROFESSIONI SANITARIE in lingua italiana (DR 46 del 27/01/25)"*:

| Bandi di ammissione a numero programmato 🌐                                                                                                    |  |  |
|----------------------------------------------------------------------------------------------------|--|--|
|                                                                                                    |  |  |
| Info                                                                                                    |  |  |
| BANDO DI CONCORSO AMMISSIONE STUDENTI COMUNITARI CDL TRIENNALE PROFESSIONI SANITARIE in lingua italiana (DR 46 del 27/01/25)<br>Corsi:<br>Ostetricia (abilitante alla professione sanitaria di Ostetrica/o).Tecniche di Laboratorio Biomedico (abilitante alla professione sanitaria di Tecnico di Laboratorio Biomedico)<br>Termine prenotazione:<br>31/03/2025 13:00:00 |  |  |
|                                                                                                    |  |  |

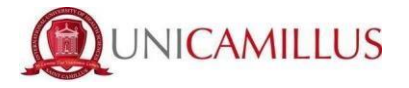

- Successivamente, ti apparirà la seguente schermata;

Nella prima schermata del form, ti sarà indicato subito:

- · l'anno accademico del bando ;
- la descrizione del bando.

| Bandi di ammissione a numero programmato 🛱                                                                                    |  |  |  |  |
|----------------------------------------------------------------------------------------------------|--|--|--|--|
|                                                                                                    |  |  |  |  |
| ←                                                                                                    |  |  |  |  |
| Scelta effettuata                                                                                                    |  |  |  |  |
|                                                                                                    |  |  |  |  |
| Anno accademico<br>2025/2026                                                                                                  |  |  |  |  |
| Denominazione                                                                                                    |  |  |  |  |
| BANDO DI CONCORSO AMMISSIONE CANDIDATI COMUNITARI CDL TRIENNALE PROFESSIONI SANITARIE in lingua italiana (DR 46 del 27/01/25) |  |  |  |  |
| Scelta dei corsi di studio                                                                                                    |  |  |  |  |
| uoi scegliere un minimo di 1 corsi e un massimo di 2 corsi tra quelli elencati di seguito:                                    |  |  |  |  |
| Ordine scelta Descrizione                                                                                                    |  |  |  |  |
| < Seleziona il corso di studi>                                                                                                |  |  |  |  |
|                                                                                                    |  |  |  |  |
| Ostetricia (abilitante alla professione sanitaria di Ostetrica/o) classe L/SNT1                                               |  |  |  |  |
| Tecniche di Laboratorio Biomedico (abilitante alla professione sanitaria di Tecnico di Laboratorio Biomedico) classe L/SNT3   |  |  |  |  |

In questa sezione puoi selezionare il Corso di Laurea al quale intendi concorrere. In aggiunta al Corso selezionato come prima scelta, puoi indicare anche ikl secondo corso di Laurea per il quale vuoi concorrere nel caso in cui non riesca ad entrare nella lista dei candidati ammessi per il Corso di Laurea indicato come prima scelta (vedi art. 2 del bando di ammissione).

Le opzioni sono:

- Ostetricia
- Tecniche di Laboratorio Biomedico

Una volta selezionata la scelta o le scelte, cliccare su CONFERMA

**9**. Nella schermata successiva, ti sarà chiesto di confermare i seguenti requisiti (l'accettazione degli stessi è obbligatoria per poter continuare):

- Dichiaro di aver preso visione dell'Informativa della Privacy allegata nel presente form;
- Dichiaro di aver preso visione delle regole del Bando pubblicato sul sito UniCamillus
- Dichiaro di essere a conoscenza che sono richiesti 12 anni scolarità e nel caso in cui i candidati abbiano conseguito un diploma di scuola secondaria di secondo grado afferente ad un ordinamento estero, sono ritenuti validi i titoli di studio esteri, se conseguiti dopo almeno 12 anni di scolarità purché corredati dalla Dichiarazione di Valore, rilasciata dalle rappresentanze diplomatiche italiane. Nel caso in cui il sistema scolastico locale preveda 11 anni o 10 anni di scolarità, il titolo è valido se integrato con uno o due anni di Università e il superamento di tutti gli esami previsti per gli anni frequentati;
- Dichiaro di soddisfare i requisiti previsti dall'art.1 del bando di ammissione in quanto sono in possesso del diploma di scuola secondaria di secondo grado oppure sto frequentando l'ultimo anno della scuola secondaria di secondo grado.

| Bandi di ammissione a numero programmato 🛱                                                                                                    |  |  |  |
|----------------------------------------------------------------------------------------------------|--|--|--|
|                                                                                                    |  |  |  |
| <i>←</i>                                                                                                    |  |  |  |
| Requisiti richiesti                                                                                                    |  |  |  |
| Requisiti richiesti per accedere al bando                                                                                                    |  |  |  |
| Dichiaro di aver preso visione dell'Informativa della Privacy allegata nel presente form / I declare that I have read the Privacy Policy attached to this form. Attenzione I Non hai spuntato il requisito obbligatorio/Warning You have to declare the requirement as a mandatory                                                                                                    |  |  |  |
| Opzioni di registrazione                                                                                                    |  |  |  |
| Opzioni per accedere al bando                                                                                                    |  |  |  |
| Dichiaro di essere a conoscenza che sono richiesti 12 anni scolarità e nel caso in cui i candidati che abbiano conseguito un diploma di scuola secondaria di secondo grado afferente ad un ordinamento estero, sono ritenuti validi i titoli di studio esteri, se conseguiti dopo almeno 12 anni di scolarità purché corredati dalla Dichiarazione di Valore, rilasciata dalle rappresentanze diplomatiche italiane. Nel caso in cui il sistema scolastico locale preveda 11 anni o 10 anni di scolarità, il titolo è valido se integrato con uno o due anni di Università e il superamento di tutti gli esami previsti per gli anni frequentati. / I hereby declare that I am aware that 12 years of education are required, and in the case of candidates who have obtained a secondary school qualification belonging to a foreign system, foreign qualifications are considered valid i obtained after at least 12 years of schooling, provided that they are accompanied by the Declaration of Value issued by the Italian diplomatic representations. Where the local school system provides for 11 years or 10 years of schooling, the qualification is valid if supplemented by one or two years of university and the passing of all the examinations required for the years attended. |  |  |  |
| Dichiaro di soddisfare i requisiti previsti dall'art.1 del bando di ammissione in quanto: sono in possesso del diploma di scuola secondaria di secondo grado oppure sto frequentando l'ultimo anno della scuola secondaria di secondo grado/l also declare that I meets the requirements laid down in Article 1 of the call for admission in that: I hold a secondary school diploma or I am in my final year of secondary school                                                                                                    |  |  |  |
| Modelli bando da scaricare compilare ed uploadare                                                                                                    |  |  |  |

Per confermare i requisiti, è necessario spuntare le caselle.

Bisogna inoltre selezionare la categoria amministrativa di appartenenza:

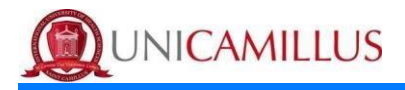

 Categoria amministrativa

 Seleziona la categoria amministrativa di appartenenza, per alcune categorie se previsto sarà necessario inserire la certificazione di sostenimento della lingua italiana

 Categoria amministrativa di appartenenza

 Cittadino Italiano/Italian citizen

 Cittadino Italiano/Italian citizen

 Cittadino Italiano/Italian citizen

 Cittadino Italiano/Italian citizen

 Cittadino Italiano/Italian citizen

 Cittadino Italiano/Italian citizen

 Cittadino Italiano/Italian citizen

 Cittadino UE/EU Citizen

 Cittadino UE/EU Citizen

 Cittadino di uno dei seguenti paesi: Norvegia, Islanda, Liechtenstein, Svizzera, Rep. di San Marino, Stato del Vaticano/National of one of the following countries: Norway, Iceland, Liechtenstein, Switzerland, Republic of San Marino, Vatican State

 Categorie di cui all'articolo 26 della legge 30 luglio 2002, n. 189 e ss.mm.ii

Nel form troverai inoltre disponibile:

- l'informativa proctoring per lo svolgimento del test d'ingresso (per presa visione)
- <u>l'Informativa della privacy</u> da compilare e ricaricare (obbligatorio)

| Mode                                 | Modelli bando da scaricare compilare ed uploadare |  |  |
|--------------------------------------|---------------------------------------------------|--|--|
| Privacy ITA (obbligatorio/mandatory) |                                                   |  |  |
| Scegli file Nessun file selezionato  |                                                   |  |  |
| INFORMATIVA PROCTORING UNICAMILLUS   |                                                   |  |  |
| Scegli file Nessun file selezionato  |                                                   |  |  |

Segue altra sezione dove viene richiamata la lingua di svolgimento del test di ammissione:

|                                           | Prova di valutazione |
|-------------------------------------------|----------------------|
|                                           |                      |
| Lingua di sostenimento della prova<br>ITA |                      |

**10.** A seguire troverai l'importo dovuto, la causale e la scadenza dello stesso. In fondo al form per procedere e concludere la compilazione della domanda, cliccate sul tasto **CONFERMA**;

|         | Pagamenti da effettuare                                                                                                    |         |            |
|---------|----------------------------------------------------------------------------------------------------|---------|------------|
| Codice  | Causale                                                                                                    | Importo | Scadenza   |
| TESTING | Admission test registration fee/quota iscrizione test ammissione - BANDO DI CONCORSO AMMISSIONE CANDIDATI COMUNITARI CDL TRIENNALE PROFESSIONI SANITARIE in<br>lingua italiana (DR 46 del 27/01/25) | 110€    | 31/03/2025 |

11. Una volta confermata la domanda, partirà un breve questionario per dichiarare come

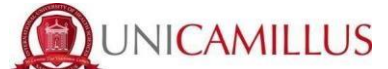

sei venuto a conoscenza di UniCamillus. Tra le opzioni disponibili, dovrai specificare quellache ti interessa.

- Una volta specificata la risposta, clicca di nuovo su CONFERMA.

Ti verrà mostrato a video un breve riepilogo della domanda appena compilata;

#### Bandi di ammissione a numero programmato 🛱

Verifica la correttezza dei dati inseriti, una volta confermato non potrai più modificarli

Riepilogo

Anno accademico: 2025/2026

#### Scelta n. 1

Struttura didattica: Dipartimento: Facoltà dipartimentale di Medicina Denominazione: Ostetricia (abilitante alla professione sanitaria di Ostetrica/o) Categoria amministrativa: Cittadino Italiano/Italian citizen Curriculum: Curriculum unico

#### Opzioni di registrazione

Dichiaro di aver preso visione delle regole del Bando pubblicato sul sito UniCamillus / I declare that I have read the rules of the Call for Proposals published on UniCamillus website, Dichiaro di essere a conoscenza che sono richiesti 12 anni scolarità e nel caso in cui i candidati abbiano conseguito un diploma di scuola secondaria di secondo grado afferente ad un ordinamento estero, sono ritenuti validi i titoli di studio esteri, se conseguiti dopo almeno 12 anni di scolarità purché corredati dalla Dichiarazione di Valore, rilasciata dalle rappresentanze diplomatiche italiane. Nel caso in cui il sistema scolastico locale preveda 11 anni o 10 anni di scolarità, il titolo è valido se integrato con uno o due anni di Università e il superamento di tutti gli esami previsti per gli anni frequentati. / I hereby declare that I am aware that 12 years of education are required, and in the case of candidates who have obtained a secondary school qualification oblonging to a foreign system, foreign qualifications are considered valid if obtained after at least 12 years of schooling, provided that they are accompanied by the Declaration of Value issued by the Italian diplomatic representations. Where the local school system provides for 11 years or 10 years of schooling, the qualification is valid if supplemented by one or two years of university and the passing of all the examinations required for the years attended., Dichiaro di soddisfare i requisiti previsti dall'art.1 del bando di ammissione in quanto: sono in possesso del diploma di scuola secondaria di secondo grado oppure sto frequentando l'ultimo anno della scuola secondaria di secondo grado/I also declare that I meets the requirements laid down in Article 1 of the call for admission in that: I hold a secondary school diploma or I am in my final year of secondary school

#### Requisiti

Dichiaro di aver preso visione dell'Informativa della Privacy allegata nel presente form / I declare that I have read the Privacy Policy attached to this form

#### Modelli compilati e ricaricati

Privacy ITA

Compilazione questionario: Questionario/Survey

- Per confermare, cliccare su CONFERMA.

INDIETRO

CON

12. Raggiungi la seguente pagina;

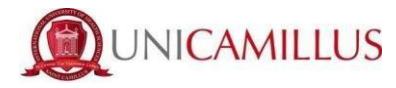

| Bandi di ammissione a numero programmato 🗰                                                                                                    |                   |         |  |  |
|----------------------------------------------------------------------------------------------------|-------------------|---------|--|--|
| Ricevuta iscrizione bando                                                                                                    |                   |         |  |  |
| Domanda compilata correttamente in data 02/08/2023 alle ore 10:46, con numero di invio 3370472.54 e codice di autentica 036627404C03563861E87F264E7062EFEA0128C98EFF5C15F0C8E6C834967212 |                   |         |  |  |
|                                                                                                    |                   |         |  |  |
| INVIA IN MAIL                                                                                                    | DOWNLOAD RICEVUTA | ANNULLA |  |  |

La domanda sarà stata compilata correttamente.

## NOTA BENE: <u>Si ricorda ai candidati che è obbligatorio tenere nota del proprio</u> numero di invio della domanda (codice univoco). Sarà utilizzato successivamente per individuare il proprio posizionamento nella

graduatoria.

 Riceverai una copia della domanda appena compilata nella tua casella e-mail di registrazione al portale GOMP ; inoltre accedendo di nuovo alla sezione <u>BANDI DI</u> <u>AMMISSIONE A NUMERO PROGRAMMATO</u> potrai scaricare nuovamente un promemoria della domanda oppure inviare nuovamente la domanda nella tua casella email.

**13.** Nella sezione **HOME > TASSE E CONTRIBUTI > PAGAMENTI** sarà possibile selezionare il contributo di partecipazione e pagare direttamente conla funzione PAGOPA, oppure scaricare il bollettino PAGOPA per poter pagare tramiteil proprio home banking.

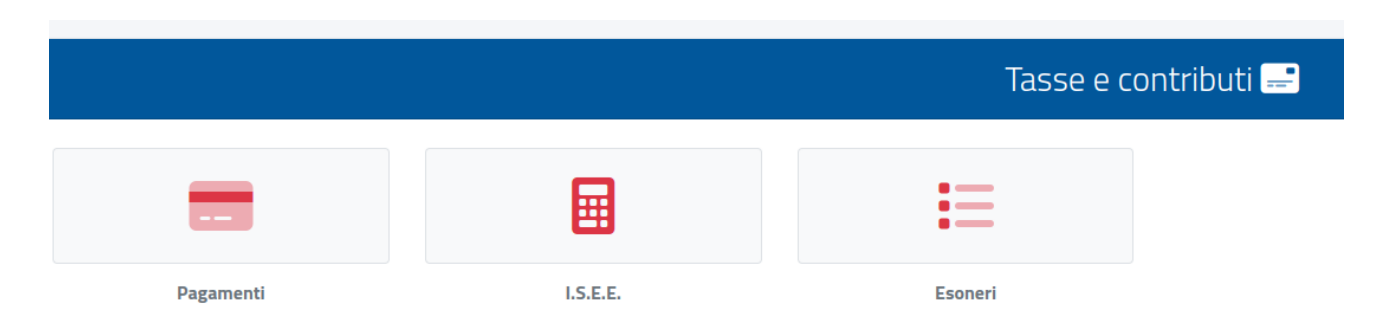

# **NOTA BENE:** La domanda si intenderà perfezionata **solo ed esclusivamente** al pagamento del contributo presente nell'area **TASSE E CONTRIBUTI** del portale GOMP.

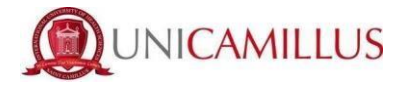

### IN CASO DI DIFFICOLTA' TECNICHE, SI PREGA DI INVIARE UNA EMAIL A relations@unicamillus.org DESCRIVENDO IL TIPO DI PROBLEMA RISCONTRATO, EVENTUALMENTE ANCHE ATTRAVERSO L'INVIO DI SCREENSHOT.